# 表計算

ワークシート上での表計算操作を、Origin と Excel の場合に分けて紹介します。Origin では列ごとに計算を行えるので、式の入力が簡単で、計算結果を素早く得ることができます。

※使用した各ソフトウェアのバージョン: Origin 2024b、Excel Microsoft 365 (バージョン 2408)

### (Origin の場合)

| 🛄 Book1 - US                               | Metropolitar     | n Area Popula          | tion.dat *                  |          | - 0  | ×          |  |  |
|--------------------------------------------|------------------|------------------------|-----------------------------|----------|------|------------|--|--|
|                                            | A(X)             | B(Y)                   | C(Y)                        | D(Y) 🗟   | E(Y) | ^          |  |  |
| ロングネーム                                     | 人口               | 面積                     | 都市圏                         | 面積       |      |            |  |  |
| 単位                                         |                  | 平方マイル                  |                             | 平方キロメートル |      |            |  |  |
| אלאב                                       |                  |                        |                             |          |      |            |  |  |
| F(x)=                                      |                  |                        |                             | B*2.59   |      |            |  |  |
| スパークライン                                    | ير في الله ما يو | ىلىنىغەلىيىنى <u>،</u> | •                           |          |      |            |  |  |
| 1                                          | 119655           | 915.7                  | Abilene, TX                 | 2371.663 |      |            |  |  |
| 2                                          | 112561           | 685.5                  | Albany, GA                  | 1775.445 |      |            |  |  |
| 3                                          | 874304           | 3248.5                 | Albany-Schenectady-Troy, NY | 8413.615 |      |            |  |  |
| 4                                          | 480577           | 1166.2                 | Albuquerque, NM             | 3020.458 |      |            |  |  |
| 5                                          | 131556           | 1322.7                 | Alexandria, LA              | 3425.793 |      |            |  |  |
| 6                                          | 686688           | 1461                   | Allentown-Bethlehem, PA-NJ  | 3783.99  |      |            |  |  |
| 7                                          | 130542           | 525.8                  | Altoona, PA                 | 1361.822 |      |            |  |  |
| 8                                          | 187547           | 1823.9                 | Amarillo, TX                | 4723.901 |      |            |  |  |
| 9                                          | 226338           | 1697.6                 | Anchorage, AK               | 4396.784 |      |            |  |  |
| 10                                         | 130669           | 452.2                  | Anderson, IN                | 1171.198 |      |            |  |  |
| 11                                         | 145196           | 718                    | Anderson, SC                | 1859.62  |      | . <u> </u> |  |  |
| ✓ ► + ✓ \US Metropolitan Area Population / |                  |                        |                             |          |      |            |  |  |

#### (Excel の場合)

| ×   | 自動保存(                              | 17 🗄        | 9-6-               | マ 表計算.:                                                 | xlsx • 20                                | ) PC に保 | 存済み~   |              |                                              | Q                | ۲               | -       |         | $\times$ |
|-----|------------------------------------|-------------|--------------------|---------------------------------------------------------|------------------------------------------|---------|--------|--------------|----------------------------------------------|------------------|-----------------|---------|---------|----------|
| -דר | 111 <u>t−</u> A                    | 挿入 ペー       | ジレイアウト             | 数式 データ                                                  | 校閲                                       | 表示      | 自動化    | 開発           | ヘルプ                                          |                  | (               | אכאב ק  | 6 ±     | 有~       |
| 服   | ローム<br>19月1日 日 ~<br>マージ<br>マリップボード | 7727 I      | ■ % ■ 数値 ■ *       | <ul> <li>■ 条件付</li> <li>▼-ブル</li> <li>■ セルのジ</li> </ul> | き書式 ~<br>いとして書式<br>スタイル ~<br><b>スタイル</b> | 設定 ~    | น<br>1 | )<br>編集<br>• | <ul><li>秘密</li><li>酸密度</li><li>秘密度</li></ul> | 7F<br>1><br>7F4> | <b>デー</b><br>分析 | y Copik | )<br>>t | ^        |
| SL  | JM ~                               | · : × ✓ ƒ   | <i>f</i> x ∨ =B3*2 | .59                                                     |                                          |         |        |              |                                              |                  |                 |         |         | ^        |
|     | Α                                  | В           |                    |                                                         |                                          | С       |        |              |                                              |                  | D               |         | E       |          |
| 1   | 人口                                 | 面積          | 都市圏                |                                                         |                                          |         |        |              |                                              | 面積               |                 |         |         |          |
| 2   |                                    | 平方マイル       |                    |                                                         |                                          |         |        |              |                                              | 平方キ              | ロメー             | トル      |         |          |
| 3   | 119655                             | 915.7       | Abilene, TX        |                                                         |                                          |         |        |              |                                              | =B3*2.           | 59              |         |         |          |
| 4   | 112561                             | 685.5       | Albany, GA         |                                                         |                                          |         |        |              |                                              |                  |                 | -       |         |          |
| 5   | 874304                             | 3248.5      | Albany-Sch         | enectady-                                               | Troy, NY                                 | (       |        |              |                                              |                  |                 |         |         |          |
| 6   | 480577                             | 1166.2      | Albuquerqu         | ie, NM                                                  |                                          |         |        |              |                                              |                  |                 |         |         |          |
| 7   | 131556                             | 1322.7      | Alexandria,        | LA                                                      |                                          |         |        |              |                                              |                  |                 |         |         |          |
| 8   | 686688                             | 1461        | Allentown-         | Bethlehem,                                              | , PA-NJ                                  |         |        |              |                                              |                  |                 |         |         |          |
| 9   | 130542                             | 525.8       | Altoona, PA        |                                                         |                                          |         |        |              |                                              |                  |                 |         |         |          |
| 10  | 187547                             | 1823.9      | Amarillo, T>       | <                                                       |                                          |         |        |              |                                              |                  |                 |         |         |          |
| 11  | 226338                             | 1697.6      | Anchorage,         | AK                                                      |                                          |         |        |              |                                              |                  |                 |         |         |          |
| 12  | 130669                             | 452.2       | Anderson, I        | N                                                       |                                          |         |        |              |                                              |                  |                 |         |         | -        |
| 4   | < >                                | Sheet1      | +                  |                                                         |                                          |         |        |              | _                                            | _                | _               |         |         | •        |
| 編集  | 1 10 12                            | アクセシビリティ: 問 | 題ありません             |                                                         |                                          |         |        |              |                                              |                  |                 |         | -+ 1    | .00%     |

## Origin の場合

| 🛄 Book1 - US I      | Metropolitar | n Area Popula | ition.dat *                 |                | - 0  | ×          |
|---------------------|--------------|---------------|-----------------------------|----------------|------|------------|
|                     | A(X)         | B(Y)          | 0(Y)                        | D(Y)           | E(Y) | ^          |
| ロングネーム<br>単位<br>コズル | λD           | 面積<br>平方マイル   | 都市圏                         | 面積<br>平方キロメートル |      |            |
| F(x)=               |              |               |                             | B*2.59         |      |            |
| XI 2212             | يغاب يايد    |               |                             |                |      |            |
| 1                   | 119655       | 915.7         | Abilene, TX                 |                |      |            |
| 2                   | 112561       | 685.5         | Albany, GA                  |                |      |            |
| 3                   | 874304       | 3248.5        | Albany-Schenectady-Troy, NY |                |      |            |
| 4                   | 480577       | 1166.2        | Albuquerque, NM             |                |      |            |
| 5                   | 131556       | 1322.7        | Alexandria, LA              |                |      |            |
| 6                   | 686688       | 1461          | Allentown-Bethlehem, PA-NJ  |                |      |            |
| 7                   | 130542       | 525.8         | Altoona, PA                 |                |      |            |
| 8                   | 187547       | 1823.9        | Amarillo, TX                |                |      |            |
| 9                   | 226338       | 1697.6        | Anchorage, AK               |                |      |            |
| 10                  | 130669       | 452.2         | Anderson, IN                |                |      |            |
| 11                  | 145196       | 718           | Anderson, SC                |                |      | . <u> </u> |
| <u> </u>            | JS Metro     | politan A     | rea Population / 🛛 🔍 <      |                | 2    | ×   .≞     |

1. F(x)=行に式を入力して Enter キーを押します。=記号の入力は不要です。

2. 計算結果が出力されます。

| Book1 - US Metropolitan Area Population.dat * |                                            |                          |                             |          |      |   |  |  |  |  |
|-----------------------------------------------|--------------------------------------------|--------------------------|-----------------------------|----------|------|---|--|--|--|--|
|                                               | A(X)                                       | B(Y)                     | C(Y)                        | D(Y) 🛍   | E(Y) | ^ |  |  |  |  |
| ロングネーム                                        | 70                                         | 面積                       | 都市圏                         | 面積       |      |   |  |  |  |  |
| 単位                                            |                                            | 平方マイル                    |                             | 平方キロメートル |      |   |  |  |  |  |
| אלאב                                          |                                            |                          |                             |          |      |   |  |  |  |  |
| F(x)=                                         |                                            |                          |                             | B*2.59   |      |   |  |  |  |  |
| スパークライン                                       | ير في الله عام ال                          | ىلىن <i>ىغەلمىيىنى</i> د |                             |          | _    |   |  |  |  |  |
| 1                                             | 119655                                     | 915.7                    | Abilene, TX                 | 2371.663 |      |   |  |  |  |  |
| 2                                             | 112561                                     | 685.5                    | Albany, GA                  | 1775.445 |      |   |  |  |  |  |
| 3                                             | 874304                                     | 3248.5                   | Albany-Schenectady-Troy, NY | 8413.615 |      |   |  |  |  |  |
| 4                                             | 480577                                     | 1166.2                   | Albuquerque, NM             | 3020.458 |      |   |  |  |  |  |
| 5                                             | 131556                                     | 1322.7                   | Alexandria, LA              | 3425.793 |      |   |  |  |  |  |
| 6                                             | 686688                                     | 1461                     | Allentown-Bethlehem, PA-NJ  | 3783.99  |      |   |  |  |  |  |
| 7                                             | 130542                                     | 525.8                    | Altoona, PA                 | 1361.822 |      |   |  |  |  |  |
| 8                                             | 187547                                     | 1823.9                   | Amarillo, TX                | 4723.901 |      |   |  |  |  |  |
| 9                                             | 226338                                     | 1697.6                   | Anchorage, AK               | 4396.784 |      |   |  |  |  |  |
| 10                                            | 130669                                     | 452.2                    | Anderson, IN                | 1171.198 |      |   |  |  |  |  |
| 11                                            | 145196                                     | 718                      | Anderson, SC                | 1859.62  |      | Ě |  |  |  |  |
| <u>                                     </u>  | ✓ ► + ▼ \US Metropolitan Area Population / |                          |                             |          |      |   |  |  |  |  |

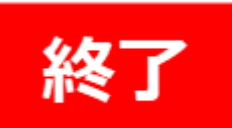

(補足)

この例では列データを使った簡単な算術演算を行っていますが、三角関数や統計関数を使用することもできます。以下のページで、Origin でよく使用される関数の説明と使用例のほか、Excel での例も併せてご案内しています。

・Origin 関数早見表

https://www.lightstone.co.jp/origin/feature/function.html

## Excel の場合

1. セルに式を入力して Enter キーを押します。最初に必ず=記号を入力します。

| ×  | 自動保存(                             | (1) ☐       | 9.G          | 表計算.                        | xlsx • 20                                 | )PC に保 | 存済み 〜   |              |                                                  | Q                | 9     | _      |       | ×    |
|----|-----------------------------------|-------------|--------------|-----------------------------|-------------------------------------------|--------|---------|--------------|--------------------------------------------------|------------------|-------|--------|-------|------|
| ファ | 111 <u>★−A</u>                    | 挿入 ページ      | ジレイアウト 孝     | 改式 データ                      | 7 校閲                                      | 表示     | 自動化     | 開発           | ヘルプ                                              |                  | F     | אכאבי  | ) 🖻 🗏 | 有~   |
| 貼  | 10/17は 10 ~<br>ジイけけ 10 ~<br>~   ≪ |             |              | ■ 条件作<br>113 テーブ<br>113 セルの | iき書式 ~<br>いとして書式<br>スタイル ~<br><b>スタイル</b> | 設定 >   | レル<br>・ | )<br>編集<br>• | <ul> <li>秘密</li> <li>秘密度</li> <li>秘密度</li> </ul> | アド<br>イン<br>アドイン | データ分析 | Copilo | t     | ~    |
| SL | JM ~                              | : × ✓ f     | śx ∨ =B3*2.  | 59                          |                                           |        |         |              |                                                  |                  |       |        |       | ^    |
|    | A                                 | В           |              |                             |                                           | С      |         |              |                                                  |                  | D     |        | E     |      |
| 1  | 人口                                | 面積          | 都市圏          |                             |                                           |        |         |              |                                                  | 面積               |       |        |       |      |
| 2  |                                   | 平方マイル       |              |                             |                                           |        |         |              |                                                  | 平方キ              |       | ル      |       |      |
| 3  | 119655                            | 915.7       | Abilene, TX  |                             |                                           |        |         |              |                                                  | =B3*2.           | 59    |        |       |      |
| 4  | 112561                            | 685.5       | Albany, GA   |                             |                                           |        |         |              |                                                  |                  |       | -      |       |      |
| 5  | 874304                            | 3248.5      | Albany-Sch   | enectady-                   | Troy, NY                                  | (      |         |              |                                                  |                  |       |        |       |      |
| 6  | 480577                            | 1166.2      | Albuquerqu   | e, NM                       |                                           |        |         |              |                                                  |                  |       |        |       |      |
| 7  | 131556                            | 1322.7      | Alexandria,  | LA                          |                                           |        |         |              |                                                  |                  |       |        |       |      |
| 8  | 686688                            | 1461        | Allentown-E  | Bethlehem                   | , PA-NJ                                   |        |         |              |                                                  |                  |       |        |       |      |
| 9  | 130542                            | 525.8       | Altoona, PA  |                             |                                           |        |         |              |                                                  |                  |       |        |       |      |
| 10 | 187547                            | 1823.9      | Amarillo, TX |                             |                                           |        |         |              |                                                  |                  |       |        |       |      |
| 11 | 226338                            | 1697.6      | Anchorage,   | AK                          |                                           |        |         |              |                                                  |                  |       |        |       |      |
| 12 | 130669                            | 452.2       | Anderson, II | N                           |                                           |        |         |              |                                                  |                  |       |        |       | -    |
| <  | < >                               | Sheet1      | +            |                             |                                           |        |         | E (1)        | _                                                | _                | -     | -      |       | •    |
| 編集 | 1 10 12                           | アクセシビリティ: 問 | 題ありません       |                             |                                           |        |         |              |                                                  | <u> </u>         |       |        | - + 1 | .00% |

2. 計算結果が表示されたセルの右下部分にマウスカーソルを移動し、カーソルが+表示になったらダブルクリックして下 方向に式をコピー&ペーストします。

| ×   | 自動保存(                               |                         | 9 · C' · ▼ 表計算… >                                           | ₽ 検索         |                            | <b>S</b> -             | o x    |
|-----|-------------------------------------|-------------------------|-------------------------------------------------------------|--------------|----------------------------|------------------------|--------|
| ファ・ | 111 <u>t-L</u>                      | 挿入 ページ                  | ジレイアウト 数式 データ 校閲                                            | 表示  自動化      | 開発 ヘルプ                     |                        | 小。公共有~ |
| 貼   | C□ &<br>iり付け □□ ~<br>~ ダ<br>ロリップボード | A<br>7772-1-            | ● ○ □ 条件付き書式 ~<br>ご 数値 □ テーブルとして書式<br>○ □ セルのスタイル ~<br>スタイル | 設定 ~ セル<br>~ | →<br>編集<br>・<br>秘密度<br>秘密度 | アド<br>アド<br>イン<br>アドイン | Dilot  |
| D3  | · ~                                 | $: \times \checkmark f$ | x ~ =B3*2.59                                                |              |                            |                        | ^      |
|     | A                                   | В                       |                                                             | с            |                            | D                      | E      |
| 1   | 人口                                  | 面積                      | 都市圏                                                         |              |                            | 面積                     |        |
| 2   |                                     | 平方マイル                   |                                                             |              |                            | 平方キロメートル               |        |
| 3   | 119655                              | 915.7                   | Abilene, TX                                                 |              |                            | 2371.663               | 3      |
| 4   | 112561                              | 685.5                   | Albany, GA                                                  |              |                            |                        |        |
| 5   | 874304                              | 3248.5                  | Albany-Schenectady-Troy, NY                                 |              |                            |                        |        |
| 6   | 480577                              | 1166.2                  | Albuquerque, NM                                             |              |                            |                        |        |
| 7   | 131556                              | 1322.7                  | Alexandria, LA                                              |              |                            |                        |        |
| 8   | 686688                              | 1461                    | Allentown-Bethlehem, PA-NJ                                  |              |                            |                        |        |
| 9   | 130542                              | 525.8                   | Altoona, PA                                                 |              |                            |                        |        |
| 10  | 187547                              | 1823.9                  | Amarillo, TX                                                |              |                            |                        |        |
| 11  | 226338                              | 1697.6                  | Anchorage, AK                                               |              |                            |                        |        |
| 12  | 130669                              | 452.2                   | Anderson, IN                                                |              |                            |                        |        |
| <   | < >                                 | Sheet1                  | +                                                           | :            | -                          |                        | •      |
| 準備  | 皖了 🐻                                | 12 アクセシビリティ             | /: 問題ありません                                                  |              | ⊞ 🗉                        | ─                      |        |

#### 3. 計算結果が出力されます。

| ×                                                                                           | 自動保存(                           | 17) 🖁     | 2~ (~~ 麦計算…~ 2 検索                                                                                                    | 🤣 – 🗆 X                                         |  |  |  |  |
|---------------------------------------------------------------------------------------------|---------------------------------|-----------|----------------------------------------------------------------------------------------------------|-------------------------------------------------|--|--|--|--|
| ファ                                                                                          | (11 <u><b>†−6</b></u>           | 挿入 ページ    | ドレイアウト 数式 データ 校閲 表示 自動化 開発 ヘルプ                                                                                                    | 모고사 압共有 -                                       |  |  |  |  |
| 貼                                                                                           | ☆ &<br>り付け □ ~<br>~ ダ<br>リップボード |           | <ul> <li>○</li> <li>○</li> <li>○<td>○ アド<br/>アド<br/>イン<br/>分析 アド<br/>データ Copilot 度 アドイン</td></li></ul> | ○ アド<br>アド<br>イン<br>分析 アド<br>データ Copilot 度 アドイン |  |  |  |  |
| $\boxed{D3 \qquad \checkmark} : \times \checkmark f_x \checkmark = B3*2.59 \qquad \uparrow$ |                                 |           |                                                                                                    |                                                 |  |  |  |  |
|                                                                                             | А                               | В         | С                                                                                                    | D E                                             |  |  |  |  |
| 1                                                                                           | 人口                              | 面積        | 都市圏                                                                                                    | 面積                                              |  |  |  |  |
| 2                                                                                           |                                 | 平方マイル     |                                                                                                    | 平方キロメートル                                        |  |  |  |  |
| 3                                                                                           | 119655                          | 915.7     | Abilene, TX                                                                                                    | 2371.663                                        |  |  |  |  |
| 4                                                                                           | 112561                          | 685.5     | Albany, GA                                                                                                    | 1775.445                                        |  |  |  |  |
| 5                                                                                           | 874304                          | 3248.5    | Albany-Schenectady-Troy, NY                                                                                                    | 8413.615                                        |  |  |  |  |
| 6                                                                                           | 480577                          | 1166.2    | Albuquerque, NM                                                                                                    | 3020.458                                        |  |  |  |  |
| 7                                                                                           | 131556                          | 1322.7    | Alexandria, LA                                                                                                    | 3425.793                                        |  |  |  |  |
| 8                                                                                           | 686688                          | 1461      | Allentown-Bethlehem, PA-NJ                                                                                                    | 3783.99                                         |  |  |  |  |
| 9                                                                                           | 130542                          | 525.8     | Altoona, PA                                                                                                    | 1361.822                                        |  |  |  |  |
| 10                                                                                          | 187547                          | 1823.9    | Amarillo, TX                                                                                                    | 4723.901                                        |  |  |  |  |
| 11                                                                                          | 226338                          | 1697.6    | Anchorage, AK                                                                                                    | 4396.784                                        |  |  |  |  |
| 12                                                                                          | 130669                          | 452.2     | Anderson, IN                                                                                                    | 1171.198                                        |  |  |  |  |
| <                                                                                           | >                               | Sheet1    | + : •                                                                                                    | • •                                             |  |  |  |  |
| 平均                                                                                          | 9: 5075.7988                    | 28 データの個数 | (: 355 最小値: 120.953 最大値: 87971.94 合計: 1801908.584                                                                                                    | ▦ ▣ ▣+                                          |  |  |  |  |

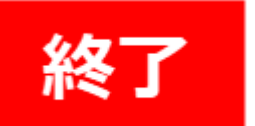

# セルでの計算の場合

列単位で計算を行う方法のほかに、Excel と同様にセルに計算式を入力することもできます。セルに式を入力する場合は、最初に=記号を入力してから式を入力します。

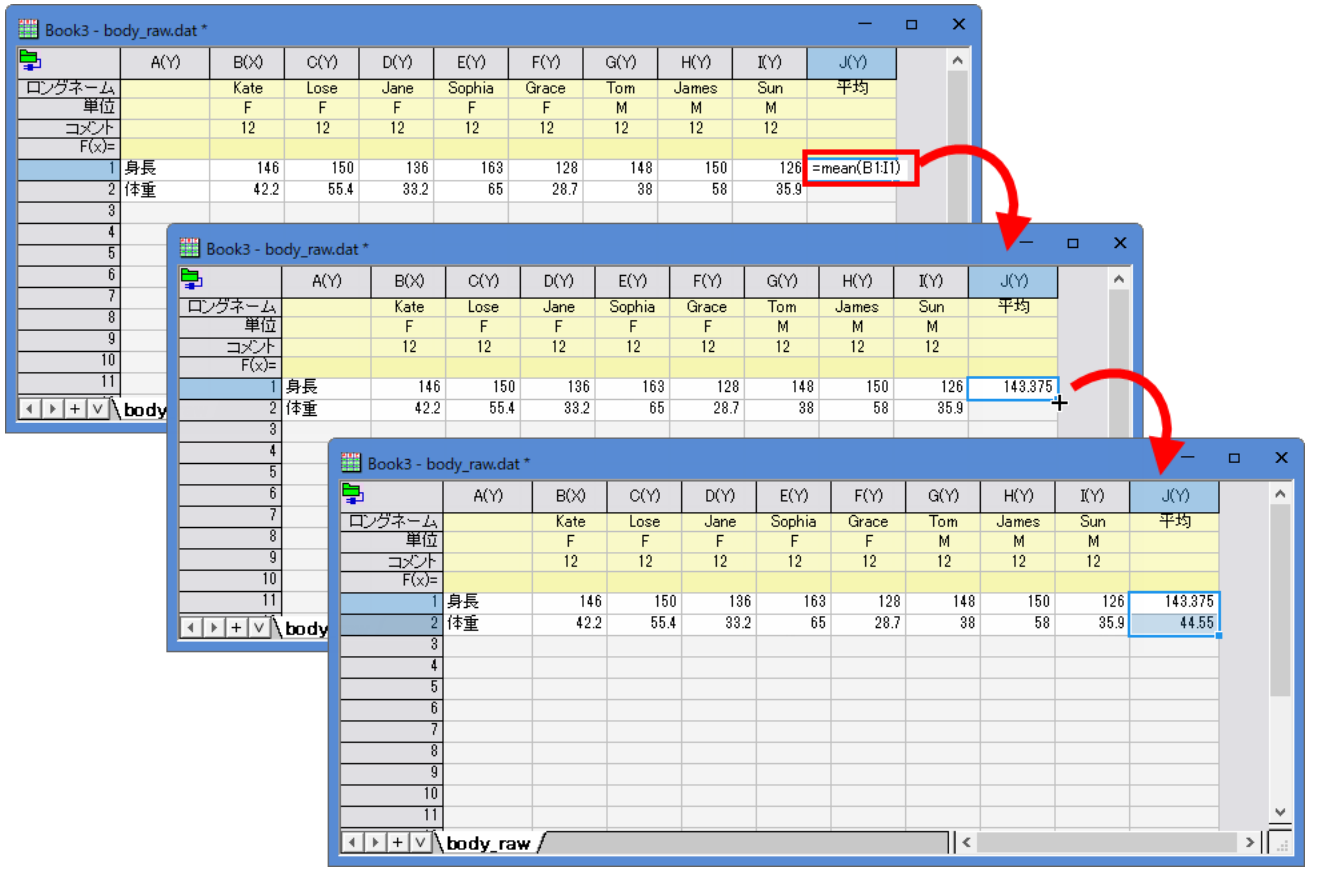

## まとめ

今回は、Origin と Excel の場合に分けて列全体の演算を行う方法をご紹介しました。Excel の場合、1 つのセルに式 を入力してそれをコピー&ペーストすることで列全体の値を出力するのに対して、Origin では 1 つの式を入力するだけで 列全体の計算が可能なので、式の入力が手軽で、素早く結果を得ることができるのがお判りいただけたかと思います。 また、今回ご紹介した方法のほかにも、ワークシート上での計算を行う方法を以下のページでご紹介しています。 ・ワークシートでの計算

https://www.lightstone.co.jp/origin/feature/column\_formula.html

・記述統計量を計算

https://www.lightstone.co.jp/origin/feature/statistics.html